## Miniguida su come consentire solo specifiche porte su Zeroshell

Nota: non raccomando l'uso di questo metodo per controllare l'accesso alle risorse di Internet da parte degli utenti della vostra LAN. Un utente un po' più furbo della media potrebbe configurare infatti un server VPN o SSH che risponda su una delle porte lasciate aperte, eludendo così il blocco. Allo stesso modo, alcuni software come Skype e TeamViewer sono progettati per tentare di superare gli eventuali firewall e quindi nel caso la loro porta specifica sia bloccata comunicano sulla porta 80 o 443, ignorando nuovamente le restrizioni che avete impostato.

Inoltre le regole potrebbero causare problemi per alcuni usi: ad esempio, se consentite solo le canoniche 80, 8080, 25, 110, 53 e qualcuno dovrà scaricare un file via FTP (porta 21), non potrà farlo. Idem se qualche programma usa una porta non-standard.

Detto questo, passiamo alla configurazione.

La rete di test che ho creato per questa miniguida è siffatta:

- Zeroshell fa da router, server DHCP e firewall e ha due schede di rete
- La scheda N°1 (eth00) è collegata ad un altro router e ottiene l'indirizzo via DHCP
- La scheda N°2 (eth01) ha come indirizzo 192.168.43.1/24
- La LAN che vogliamo filtrare è quindi 192.168.43.0/24

Tralascio la descrizione di come impostare la funzione di router e server DHCP in quanto ci sono già ottime guide sul web per configurarli :-)

Nella pagina "Firewall" **NON tocchiamo la "policy" mettendola su "DROP"** come verrebbe intuitivo fare! In questo modo ci si chiude fuori da Zeroshell (serve accedere fisicamente alla macchina e riavviare in failsafe mode)!

Supponiamo di voler consentire solo le porte 80, 443 e 53 (benvenuti nel 1984 ;-)). L'operazione è semplicissima.

Prima di tutto dobbiamo consentire l'accesso dalla LAN a Zeroshell, altrimenti ci chiudiamo fuori. Clicchiamo su "Add", si aprirà questa finestra.

| <u>.</u>                                                                 | Rule config - Mozilla Firefox – 🗆 🗙                                                                                                    |
|--------------------------------------------------------------------------|----------------------------------------------------------------------------------------------------|
| (i) 172.16.31.64/cgi-bin/kerbyn                                          | et?Section=FW&STK=542cd0a951bc26a6c76af673f398515e22e39557&Action=ChangeRule&Chain=FORWAR 🚥 又 💂 🏠 😑                                                                                                    |
| FORWARD                                                                  | Apply to Routed and Bridged Packets  Sequence 1 + - Confirm Close                                                                                                    |
| Description                                                              | Accetta Zerosheli                                                                                                    |
| Packet<br>Matching                                                       | Description     Value     Not       Input     •     •       Output     •     •       Source IP (*)     192.168.43.0/24     •       Destination IP     192.168.43.1     •       Fragments     [•••] match only second and further fragments]     •       Packet Length     •     •       Source MAC     •     • |
| Connection State Not                                                     | NEW ESTABLISHED RELATED INVALID UNTRACKED                                                                                                    |
| Time Matching                                                            | From V: V to V: V Mon Tue Wed Thu Fri Sat Sun                                                                                                    |
| nDPI<br>Deep Packet Inspection                                           | Matching Not nDPI Manager                                                                                                    |
| Layer 7<br>Filters                                                       | Protocol Description Not L7 Manager                                                                                                    |
| DiffServ                                                                 | DSCP                                                                                                    |
| Connection Limits                                                        | Parallel connections per IP more 🔽 than Traffic per connection more 🔽 than MB 💌                                                                                                    |
| ACTION                                                                   | ACCEPT - Burst Burst                                                                                                    |
| NOTES: (*) The IP addresses<br>and IP range (ex.<br>(**) TCP and UDP por | can be single IP (ex. 192.168.0.15), network address (ex. 192.168.0.0/255.255.255.0 or 192.168.0.0/24)<br>192.168.0.19-192.168.0.73)<br>s can be single port (ex. 88) and port range (ex. 1903:1973)                                                                                                    |

- In "**Description**" mettete qualcosa che vi aiuti a capire la regola :-)
- In "**Source IP**" mettete la subnet della vostra LAN (qui **192.168.43.0/24**)
- In "Destination IP" mettete l'IP di Zeroshell (qui 192.168.43.1)
- In "Action" impostate ACCEPT.

Passiamo ora alla configurazione delle regole vere e proprie. Fate nuovamente clic su Add:

| (i) 172.16.31.64/cgi-bin/kerbyn                                           | at7Section=FW&STk=542cd0a951bc26a6c76af673f398515e22e39557&Action=ChangeRule&Chain=FORWAR 🚥 叉 🚊 🏠 📃                                                                                                    |
|---------------------------------------------------------------------------|----------------------------------------------------------------------------------------------------|
| FORWARD                                                                   | Apply to Routed and Bridged Packets 🚽 Sequence 1 + - Confirm Close                                                                                                    |
| Description                                                               | Consenti 80                                                                                                    |
| Packet<br>Matching                                                        | Description     Value     Not       Input     Image: Constraint of the second and function of the second and further fragments     Image: Constraint of the second and further fragments       Source MAC     Image: Constraint of the second and further fragments     Image: Constraint of the second and further fragments |
| Protocol Matching Not                                                     | Source Port Not Dest. Port Not Opt Not Flags SYN ACK FIN RST URG PSH                                                                                                    |
| Connection State Not                                                      | New ESTABLISHED RELATED INVALID UNTRACKED                                                                                                    |
| Time Matching                                                             |                                                                                                    |
| nDPI<br>Deep Packet Inspection                                            | Matching Not nDPI Manager                                                                                                    |
| Layer 7<br>Filters                                                        | Protocol Description Not L7 Manager                                                                                                    |
| DiffServ                                                                  | DSCP                                                                                                    |
| Connection Limits                                                         | Parallel connections per IP more 🝷 than Traffic per connection more 🝷 than MB 🝷                                                                                                    |
| ACTION                                                                    | ACCEPT - LOG 10 / Minute Burst 15                                                                                                    |
| NOTES: (*) The IP addresses<br>and IP range (ex.<br>(**) TCP and UDP port | :an be single IP (ex. 192.168.0.15), network address (ex. 192.168.0.0/255.255.255.0 or 192.168.0.0/24)<br>192.168.0.19-192.168.0.73)<br>s can be single port (ex. 88) and port range (ex. 1903:1973)                                                                                                    |

- In "**Description**" mettete qualcosa che vi aiuti a capire la regola :-)
- In "**Source IP**" mettete la subnet della vostra LAN (qui **192.168.43.0/24**)
- In "**Protocol Matching**" selezionate **TCP** e impostate la porta che desiderate consentire nel campo **Dest. Port** (si può usare una porta singola tipo 80 oppure un range di porte come 1000:1200 ma NON tutti e due)
- Aggiungere, volendo, dei parametri di orario in "Time Matching"
- In "Action" impostate ACCEPT.

Aggiungete altre regole identiche per consentire ulteriori porte.

Allo stesso modo, per consentire le porte **UDP**, aggiungete regole identiche ma selezionate "**UDP**" in "**Protocol Matching**" anziché **TCP**.

A questo punto, dopo aver aggiunto tutte le regole che consentono l'accesso alle porte autorizzate, configuriamo una regola generale che blocchi tutto ciò che non rientra nelle regole precedenti.

Facciamo nuovamente clic su "Add".

- In "Source IP" mettete la subnet della vostra LAN (qui 192.168.43.0/24)
- In "Action" impostate DROP o REJECT. Consiglio di impostare REJECT. Il motivo di questa scelta è spiegato in quest'ottimo articolo: https://www.achab.it/achab.cfm/it/blog/achablog/drop-vs-reject-qual-e-la-differenza

Potete anche spuntare la casella "**LOG**" che registrerà tutti gli utenti che tentano di forzare il firewall.

## Alla fine, si dovrebbe avere qualcosa di simile:

| 6                              |                                                | ZS:172.16.31.64 - Mozilla Firefox                                                                                                    | - • ×               |
|--------------------------------|------------------------------------------------|----------------------------------------------------------------------------------------------------|---------------------|
| ZS:172.16.31.64                | × +                                            |                                                                                                    |                     |
| (←) → C <sup>2</sup> (△) (○)   | P 172.16.31.64                                 | 😇 🏠 🔍 Cerca 📃 👱 💷                                                                                                    | 5 @ ≡               |
| ZEROSHELL<br>The Services      | Release 3.8.2<br><u>About</u>                  | 1.95 Kbit/s (Connections: 9 Load: 0%) (Vtop<br>Cru (1) Anto Prycens 1600 six-Core<br>Cru (1) Processor 3154Hitt :<br>Logout Reboot Shutdown<br>Utop 102551248 (9% used)<br>Uptime 0 days, 0.45 | Details<br>Graphics |
|                                | FIREWALL                                       | Manage 1.7 Filter Connection Tracking                                                                                                    |                     |
| Alerts: None                   | Chain: EORWARD                                 |                                                                                                    | ShowLog             |
| SYSTEM                         | Save Cancel                                    |                                                                                                    | Enabled             |
| Setup                          | FORWARD Rules                                  | Add Change                                                                                                    | Delete              |
| Logs                           | Seq Input Outp                                 | ut Description                                                                                                    | Log Active          |
| Monitoring                     | 1 * *                                          | ACCEPT all opt in * out * 192.168.43.0/24 -> 192.168.43.1 /* Accetta Zeroshell */                                                                                                    | no 🗹                |
| USERS                          | ○ 2 * *                                        | ACCEPT tcp opt in * out * 192.168.43.0/24 -> 0.0.0.0/0 tcp dpt:80 /* Consenti 80 */                                                                                                    | no 🗹                |
| Users     Groups               | 3 * *                                          | ACCEPT tcp opt in * out * 192.168.43.0/24 -> 0.0.0.0/0 tcp dpt:443 /* Consenti 443 */                                                                                                    | no 🗹                |
| RADIUS                         | 0 4 * *                                        | ACCEPT tcp opt in * out * 192.168.43.0/24 -> 0.0.0.0/0 tcp dpt:53 /* Consenti 53 */                                                                                                    | no 🗹                |
| Accounting     Captive Portal  | 5 * *                                          | REJECT all opt in * out * 192.168.43.0/24 -> 0.0.0.0/0 reject-with icmp-proto-unreachable                                                                                                    | no 🗹                |
| NETWORK                        |                                                |                                                                                                    |                     |
| Hosts     Router               |                                                |                                                                                                    |                     |
| • DNS                          |                                                |                                                                                                    |                     |
| DHCP                           |                                                |                                                                                                    |                     |
| VPN     OoS                    |                                                |                                                                                                    |                     |
| Net Balancer                   |                                                |                                                                                                    |                     |
| SECURITY<br>Firewall           |                                                |                                                                                                    |                     |
| HTTP Proxy                     |                                                |                                                                                                    |                     |
| • X.509 CA                     |                                                |                                                                                                    |                     |
| <ul> <li>Kerberos 5</li> </ul> |                                                |                                                                                                    |                     |
|                                |                                                |                                                                                                    |                     |
|                                |                                                |                                                                                                    |                     |
|                                |                                                |                                                                                                    |                     |
|                                |                                                |                                                                                                    |                     |
|                                |                                                |                                                                                                    |                     |
|                                |                                                |                                                                                                    |                     |
|                                |                                                |                                                                                                    |                     |
|                                |                                                |                                                                                                    |                     |
|                                |                                                |                                                                                                    |                     |
|                                |                                                |                                                                                                    |                     |
|                                |                                                |                                                                                                    |                     |
|                                |                                                |                                                                                                    |                     |
|                                |                                                |                                                                                                    |                     |
|                                |                                                |                                                                                                    |                     |
|                                |                                                |                                                                                                    |                     |
|                                |                                                |                                                                                                    |                     |
|                                |                                                |                                                                                                    |                     |
|                                | 1                                              |                                                                                                    | 1                   |
|                                | May 02 17:55,19 SUCCE<br>May 02 18:02.11 SUCCE | SS: Chain FDRWARD successfully saved.                                                                                                    |                     |
|                                | - may 02 10.02,11 SUCCE                        |                                                                                                    |                     |
|                                | -                                              |                                                                                                    |                     |

A questo punto fate clic su **"Save"** e controllate che tutto funzioni. Se per caso vi siete chiusi fuori da Zeroshell, accedete fisicamente alla macchina e premete il tasto Z (fail-safe mode).

Ed ecco qui il risultato: la macchina collegata alla LAN riesce a navigare in Internet perché le porte 80, 53 e 443 sono aperte, ma non riesce ad accedere al server FTP perché la 21 è chiusa.

| The as the transformed and the                                                               |                                           |
|----------------------------------------------------------------------------------------------|-------------------------------------------|
| P Home Page   Antro di Jacopo - Microsoft Internet Explorer                                  |                                           |
| ne Luk vew revolues toos hep                                                                 | 19 <u>0</u>                               |
|                                                                                              | ■ 🗟 Co. Linke ≫                           |
| wariess en uch://www.a-cencaur.com/                                                          |                                           |
| Intro di Jacopo                                                                              | -                                         |
| Benvenuti!                                                                                   |                                           |
| Cosa troverete qui?                                                                          |                                           |
|                                                                                              |                                           |
| Questo sito è nato come repository di risorse e howto per me stesso. Tuttavia h              | o deciso di renderlo fruibile a t         |
| nche perché certi argomenti trattati non sono facilmente disponibili su internet.            | Qui troverete:                            |
| rticoli: recensioni, how-to, etc., sia nel campo informatico che elettronico.                |                                           |
| itorie: racconti, storie etc. (Non ancora disponibile)                                       |                                           |
| lepository: file rari e non, da scaricare.                                                   | -                                         |
| (                                                                                            |                                           |
| <u>8</u> ]                                                                                   | 🔹 📝 Internet                              |
| tp://ftp.a-centauri.com/ - Microsoft Internet Explorer                                       | _ 🗆 🗙                                     |
| File Edit View Favorites Tools Help                                                          |                                           |
| 🔶 Back 🔹 🤿 🖈 🔂 🔯 Search 🖓 Folders 👹 History 🛛 🎬 🎇 💥 🖄 🧱 🕶                                    |                                           |
| Address 😰 ftp://ftp.a-centauri.com/                                                          | ▼ 🔗 Go 🛛 Links ≫                          |
|                                                                                              |                                           |
| FTP Folder Error                                                                             |                                           |
| An error occurred reading the contents of the folder. Make sure the file name is valid and y | ou have permission to access the location |
| Details:                                                                                     |                                           |
| A connection with the server could not be established                                        |                                           |
| OK                                                                                           |                                           |
|                                                                                              |                                           |
|                                                                                              |                                           |
|                                                                                              |                                           |
|                                                                                              |                                           |
|                                                                                              |                                           |
| Liser: Apopymous                                                                             | Internet                                  |

Tutto qui :-)